# FACEBOOK-RYHMÄN NIMEN MUUTTAMINEN TIETOKONEELLA TAI MOBIILILAITTEELLA

#### Voit muuttaa Facebook-ryhmän nimen vain, jos olet kyseisen ryhmän ylläpitäjä.

Jos olet luonut Facebook-ryhmän tai jos joku toinen henkilö on tehnyt sinusta ryhmänsä ylläpitäjän, voit muuttaa kyseisen ryhmän nimen. Facebook on asettanut joitakin rajoituksia, mutta pääasiassa voit nimetä ryhmäsi haluamallasi tavalla, kunhan nimi ei riko Facebookin yhteisönormeja ja noudattaa Zinzinon Markkinoinnin säännöt ja ohjeet -asiakirjassa ilmoitettuja kohtia.

## FACEBOOK-RYHMÄN NIMEN MUUTTAMINEN TIETOKONEELLA

Jotta voit muuttaa Facebook-ryhmän nimen, sinun täytyy olla kyseisen ryhmän ylläpitäjä – eli sinun täytyy olla joko henkilö, joka on luonut kyseisen ryhmän itse tai jonka kyseisen ryhmän luonut henkilö on tehnyt ylläpitäjäksi.

**1.** Kun olet kirjautunut Facebook-tilillesi Windows- tai Mac-tietokoneellasi, napsauta sen ryhmän nimeä, jonka nimen haluat muuttaa. Jos sinulla on vaikeuksia löytää etsimäsi ryhmä, voit etsiä sitä näytön vasemmassa reunassa olevan "Pikakuvakkeet"-kohdan alta.

2. Napsauta ryhmän otsikkokuvan alla olevaa kohtaa "Lisää" ja sitten "Muokkaa ryhmän asetuksia".

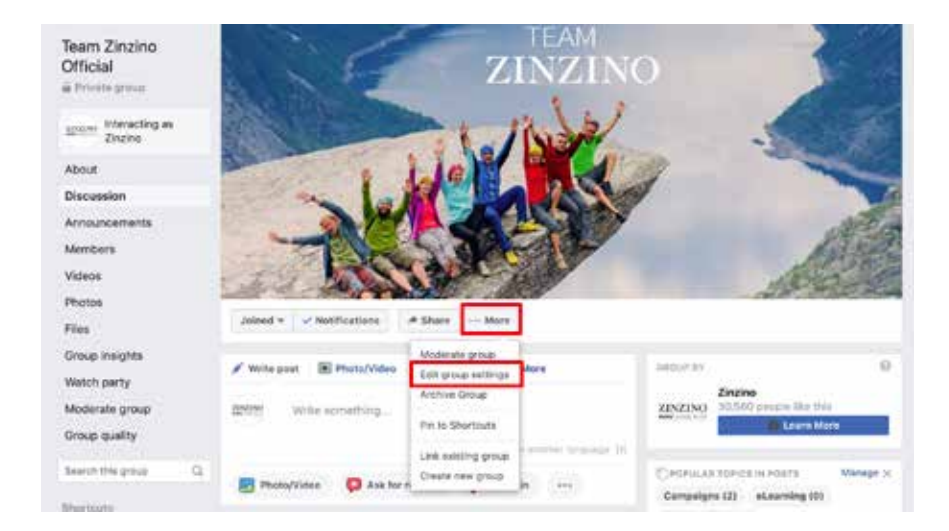

**3.** Napsauta kohdan "Ryhmän nimi" vieressä olevaa kenttää, jossa ryhmän nimi lukee, ja kirjoita kenttään uusi nimi, jonka haluat ryhmälle antaa.

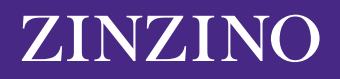

| Team Zinzino<br>Official     | ZINZINO                                                     |                                                                                                    |
|------------------------------|-------------------------------------------------------------|----------------------------------------------------------------------------------------------------|
| a Private getua              |                                                             |                                                                                                    |
| Elimo interacting as Zintino | 1 JIN                                                       |                                                                                                    |
| About                        |                                                             | The second second secon |
| Discussion                   |                                                             | 1                                                                                                    |
| Announcements                |                                                             | 1000                                                                                                    |
| Members                      |                                                             | AT STOL                                                                                                    |
| Videos                       |                                                             | AND AND                                                                                                    |
| Photos                       |                                                             | ALT MOLESHING                                                                                                    |
| Files                        | Joined + V Notifications /# Share More                      |                                                                                                    |
| Group insights               |                                                             |                                                                                                    |
| Watch party                  | Ormup name 💿 👻 Team Zinzine Official                        |                                                                                                    |
| Moderate group               | this can unly shadge your group's canto ance every 20 mays. |                                                                                                    |
| Group quality                | Group type 🏩 General Dunge                                  |                                                                                                    |
| Search this group            |                                                             |                                                                                                    |

4. Kun olet kirjoittanut haluamasi nimen, vieritä näytön alareunaan ja napsauta "Tallenna".

Facebook-ryhmäsi nimen pitäisi nyt olla muuttunut nimeksi, jonka kirjoitit kenttään. Facebook saattaa lähettää automaattisen ilmoituksen nimenmuutoksesta ryhmän muille jäsenille.

Huomaa, että voit vaihtaa Facebook-ryhmän nimen vain 28 päivän välein, joten varmista, että nimi on kirjoitettu oikein, ennen kuin lähetät sen.

## FACEBOOK-RYHMÄN NIMEN MUUTTAMINEN MOBIILILAITTEELLA

Nimen muuttaminen mobiililaitteella on siinä mielessä samankaltaista, että silloinkin sinun tulee olla yksi ryhmän ylläpitäjistä, jotta voit muuttaa ryhmän nimen.

**1.** Avaa iPhone- tai Android-laitteellasi oleva Facebook-sovellus ja napauta näytön oikeassa ala- tai yläkulmassa olevaa valikkokuvaketta, jonka tunnistaa kolmesta vaakasuuntaisesta viivasta.

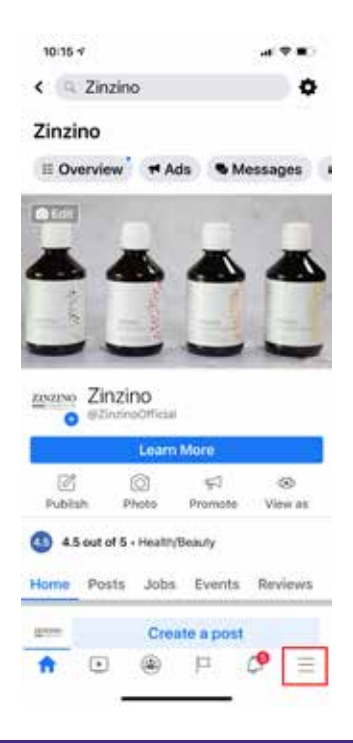

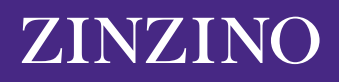

**2.** Napauta "Ryhmät" ja sen jälkeen etsimäsi ryhmän nimeä. Jos sinulla on vaikeuksia löytää etsimäsi ryhmä, napauta "Ryhmäsi", vieritä alaspäin ja valitse "Hallinnoimasi ryhmät".

| 10:34 4                       | н <b>7</b> П  |
|-------------------------------|---------------|
| Menu                          | 9             |
| YOUR NAME<br>See your profile |               |
| Your 6 Pages<br>• 9+ new      |               |
| 🕒 Groups                      |               |
| Nemories                      |               |
| <b>Q</b> Events               |               |
| 🕌 Friends                     |               |
| R Marketplace                 |               |
| Videos on Watch               |               |
| Saved                         |               |
| 0 0 0 1                       | - <b>/9</b> = |

**3.** Napauta näytön oikeassa yläkulmassa näkyvää kilven näköistä kuvaketta. Napauta seuraavaksi ponnahdusvalikon kohtaa "Ryhmän asetukset".

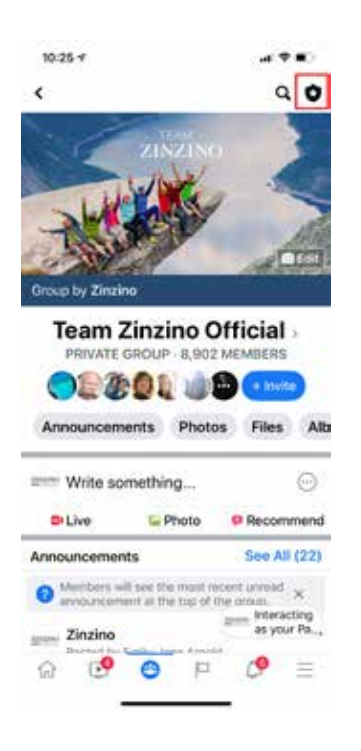

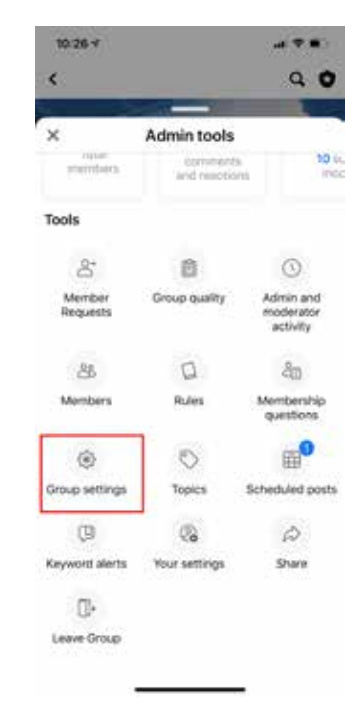

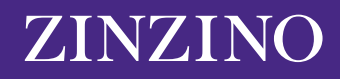

#### 4. Napauta "Nimi ja kuvaus".

| 10:26 4                          |          | ul ⊽ ∎⊃ |  |  |
|----------------------------------|----------|---------|--|--|
| <                                | Settings |         |  |  |
| Basic group info                 |          |         |  |  |
| Name and des                     | cription | >       |  |  |
| Cover photo                      |          | >       |  |  |
| Group type<br>General            |          | >       |  |  |
| Colour                           |          | >       |  |  |
| Location                         |          | >       |  |  |
| Tags<br>No tags                  |          | >       |  |  |
| Privacy<br>Private               |          | >       |  |  |
| Hide group<br>Visible            |          | >       |  |  |
| Membershi                        | p        |         |  |  |
| Membership of 2 questions        | >        |         |  |  |
| Who can approve member requests? |          |         |  |  |
| ŵ 🕑                              | 😕 🏳      | ¢ ≡     |  |  |

**5.** Napauta kohdan "Ryhmän nimi" alla olevaa kenttää ja kirjoita siihen uusi nimi, jonka haluat ryhmälle antaa. Kun olet valmis, napauta oikeassa yläkulmassa olevaa "Tallenna"-painiketta.

| 10:26 4                          |                                            | oni≑∎C                 |  |  |
|----------------------------------|--------------------------------------------|------------------------|--|--|
| Cancel                           | Edit Group                                 | Save                   |  |  |
| Group Name                       |                                            |                        |  |  |
| Team Zinzin                      | o Official                                 |                        |  |  |
| You can only ch<br>28 days.      | ange your group's nar                      | ne once every          |  |  |
| Description                      |                                            |                        |  |  |
| Team Zinzino: Terms & Conditions |                                            |                        |  |  |
| Welcome! W                       | /e're thrilled to ha<br>u find the informa | ive you here.<br>ation |  |  |

Huomaa, että voit vaihtaa Facebook-ryhmän nimen vain 28 päivän välein, joten varmista, että nimi on kirjoitettu oikein, ennen kuin lähetät sen.

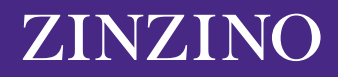